On the tablet go to control panel > user accounts and family safety > user accounts and then click on Change User Account settings. Slide Ruler down to never notify. Restart Tablet.

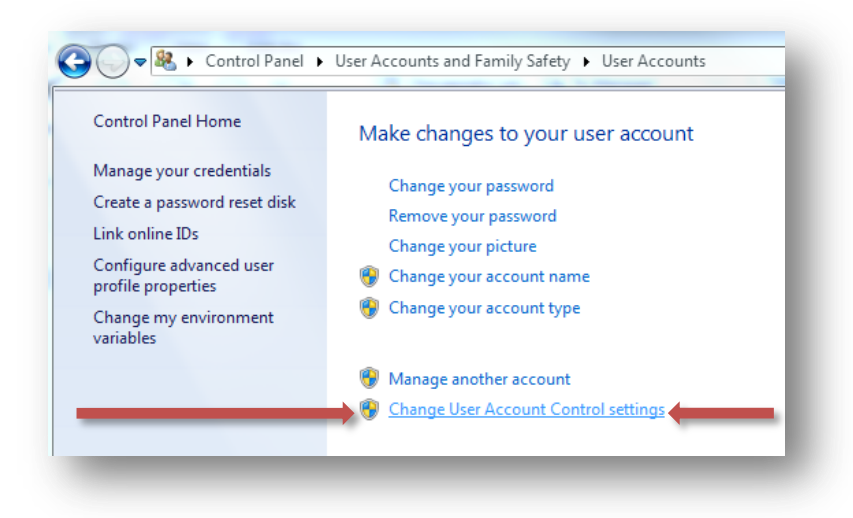

- 2. Copy PCMAXX Setup folder onto Device
- 3. Install SQL server 2008R2 express

| SQLEXPRWT_x86_ENU          | 5/26/2011 6:56 AM  | Application        | 241,142 KB |
|----------------------------|--------------------|--------------------|------------|
| sql.dmd                    | 5/12/2011 7:15 AM  | DMD File           | 1 KB       |
| 🖢 sgdrinstallv65bit64      | 5/19/2011 10:47 AM | Compressed (zippe  | 6,179 KB   |
| 🖢 sgdrinstallv65bit32 (1)  | 5/19/2011 10:47 AM | Compressed (zippe  | 6,246 KB   |
| PCMaxx                     | 5/19/2011 9:02 AM  | Application        | 732 KB     |
| 👌 CreateDatamaxxTables     | 5/27/2011 1:00 AM  | Microsoft SQL Serv | 11,212 KB  |
| PcmaxxUpdate               | 5/27/2011 12:23 AM | File folder        |            |
| PCMaxxSetup                | 5/26/2011 10:57 PM | File folder        |            |
| PCMaxx2WebServiceInterface | 5/26/2011 10:56 PM | File folder        |            |

4. Click Install new package and click on all defaults until you get to the screen at step 5.

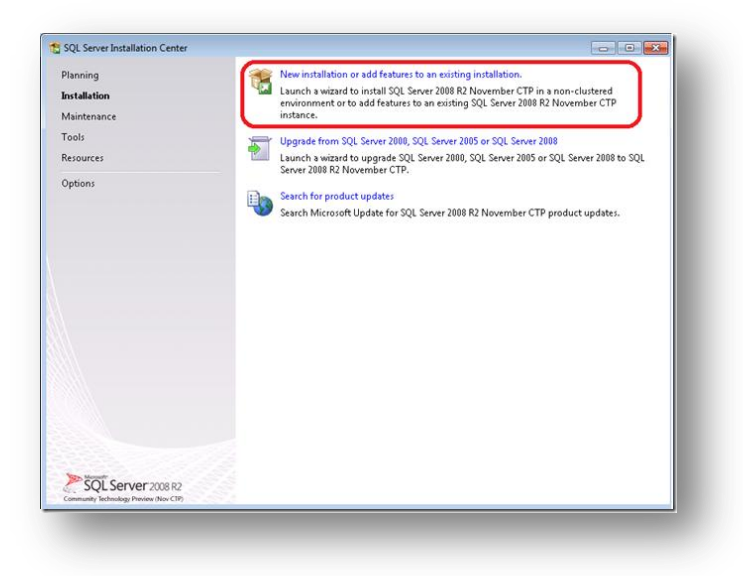

5. Change SQLEXPRESS to PCMAXX

| instance configuration                                                                |                                                               |                  |                     |                       |           |
|---------------------------------------------------------------------------------------|---------------------------------------------------------------|------------------|---------------------|-----------------------|-----------|
| Specify the name and instance                                                         | ID for the instance of SQL Ser                                | ver. Instance ID | becomes part of th  | ne installation path. |           |
| etup Support Rules<br>eature Selection<br>nstallation Rules                           | <ul> <li>Default instance</li> <li>Named instance:</li> </ul> | SQLExpress       |                     |                       |           |
| Instance Configuration<br>Disk Space Requirements<br>Server Configuration             | Instance [D:                                                  | SQLExpress       |                     |                       |           |
| latabase Engine Configuration                                                         | Instance goot directory:                                      | C:\Program Fi    | les\Microsoft SQL S | Server\               |           |
| rror Reporting<br>nstallation Configuration Rules<br>nstallation Progress<br>Complete | SQL Server directory:<br>Installed instances:                 | C:\Program Fi    | es\Microsoft SQL S  | ierver\MSSQL10_50.50  | QLExpress |
|                                                                                       | Instance Name In                                              | nstance ID       | Features            | Edition               | Version   |
|                                                                                       |                                                               |                  |                     |                       |           |
|                                                                                       |                                                               | _                | 37                  | 7                     |           |

6. Change SQL server browser from disabled to automatic.

| Server Configuration                                      |                               |                               |                 |             |   |
|-----------------------------------------------------------|-------------------------------|-------------------------------|-----------------|-------------|---|
| Specify the service accounts and                          | l collation configuration.    |                               |                 |             |   |
| Setup Support Rules                                       | Service Accounts Collation    |                               |                 |             |   |
| Feature Selection                                         | Microsoft recommends that you | use a separate account for ea | ch SQL Server s | ervice.     |   |
| instance Configuration                                    | Service                       | Account Name                  | Password        | Startup Typ | e |
| Disk Space Requirements                                   | SQL Server Database Engine    | NT AUTHORITY\NETW             |                 | Automatic   | - |
| Server Configuration                                      | SQL Server Browser            | NT AUTHORITY\LOCA             |                 | Disabled    |   |
| installation Progress<br>Complete                         |                               |                               |                 |             |   |
| andination Comparess<br>Installation Progress<br>Complete |                               |                               |                 |             |   |

7. Change Authentication Mode to Mixed Mode and enter password datamaxx.

| Database Engine Config                                                                                                    | uration                                                                                                    |                                                                                     |
|----------------------------------------------------------------------------------------------------|----------------------------------------------------------------------------------------------------|-------------------------------------------------------------------------------------|
| Specify Database Engine authen                                                                                                    | ication security mode, administrators and data directories.                                                                                                    |                                                                                     |
| ietup Support Rules<br>ieature Selection<br>Installation Rules<br>Instance Configuration<br>Disk Space Requirements<br>Server Configuration<br>Database Engine Configuration<br>From Reporting<br>Installation Configuration Rules<br>Installation Progress<br>Complete | Account Provisioning Data Directories User Instances FILESTREAM Specify the authentication mode and administrators for the Database En Authentication Mode Windows authentication mode Mixed Mode (SQL Server authentication and Windows authentication Specify the password for the SQL Server system administrator (sa) accou Enter password: Confirm password: Specify SQL Server administrators Specify SQL Server administrators Specify SQL Server administrators | igine.<br>)<br>nt                                                                   |
|                                                                                                    | Add Current User                                                                                                    | SQL Server<br>administrators have<br>unrestricted access to<br>the Database Engine. |
|                                                                                                    | < <u>Back</u> <u>Next</u> >                                                                                                    | Cancel Help                                                                         |

- 9. Log into the SQL server Management Studio to Create the database and use name and Password.
  - A. Click on Windows logo then all programs > Microsoft SQL Server 2008 R2 > SQlServer Management Studio
  - B. Log in using Window Authentication
  - C. Right Click on Database and Click on New Database

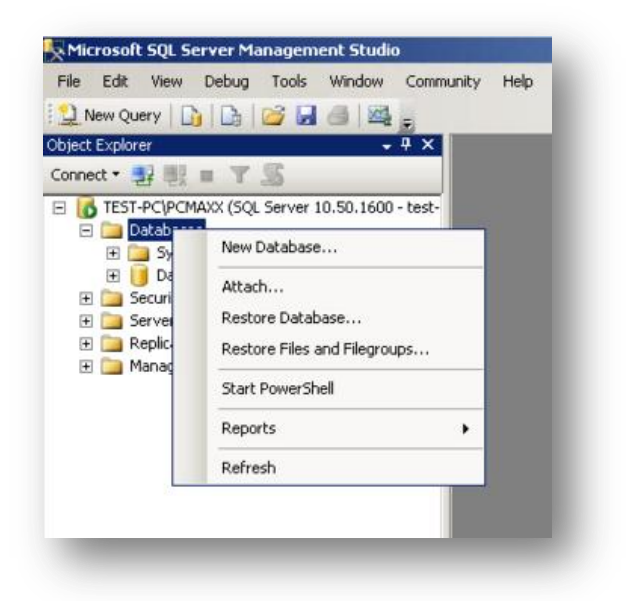

- D. Name the database datamaxx > click OK
- E. Double Click on the CreateDatabaseTables File in the PCMaxx setup folder.
- F. It will install the script in a new query window on the SQL Management studio > click Execute (this will take a few minutes to run. There will be a Successful prompt when you are finished.

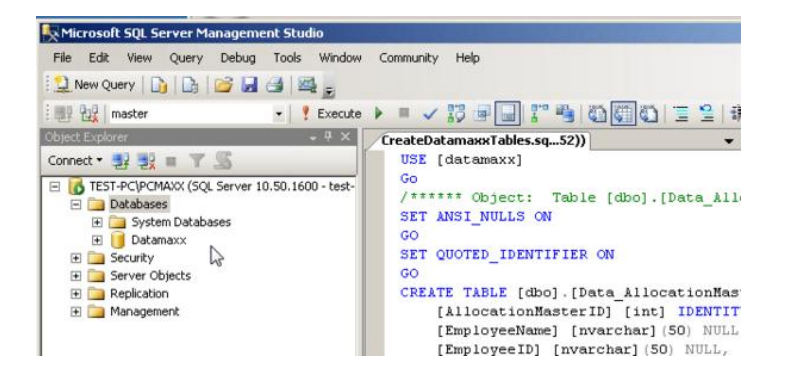

G. Next Create a New Security Log in . In the Management Studio Right click on Security > new > Login ...

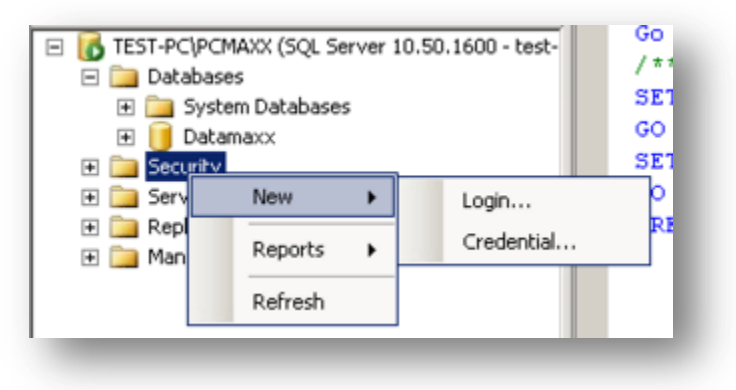

- H. Make Login name datamaxx > tick SQL server Authentication
- I. Add password datamaxx and confirm
- J. Uncheck Enforce Password Policy
- K. Change Default database to datamaxx

| Login - New                                                |                                  |                     | _ 8 >                                 |
|------------------------------------------------------------|----------------------------------|---------------------|---------------------------------------|
| elect a page                                               | 🔄 Script 👻 🚺 Help                |                     |                                       |
| ™ <mark>General</mark><br>I Server Roles<br>I User Mapping | Login <u>n</u> ame:              | datamass            | Sgarch                                |
| Securables                                                 | ○ <u>W</u> indows authentication |                     |                                       |
| r Status                                                   | SQL Server authentication        |                     |                                       |
|                                                            | Password:                        | ••••••              |                                       |
|                                                            | Confirm password:                | •••••               |                                       |
|                                                            | Specify old password             |                     |                                       |
|                                                            | Old password:                    |                     |                                       |
|                                                            | Enforce password polic           | y                   |                                       |
|                                                            | Enforce password expir           | -<br>alion          |                                       |
|                                                            | Luser must change pass           | word at next login  |                                       |
| oppection                                                  | C Mapped to certificate          |                     |                                       |
| Unnection                                                  | Mapped to asymmetric key         |                     |                                       |
| TEST-PC\PCMAXX                                             | Map to Credential                | ,<br>               | bhó                                   |
| Connection:                                                | Mapped Credentials               | Provider            | Date                                  |
| est-PL viest                                               |                                  |                     |                                       |
| View connection properties                                 |                                  |                     |                                       |
| rogress                                                    |                                  |                     | Remoye                                |
| Ready                                                      | Default gatabase:                | Datamaxx            |                                       |
| 14.5 V                                                     | Default language:                | <default></default> |                                       |
|                                                            |                                  |                     |                                       |
|                                                            |                                  | OK                  | Cancel                                |
|                                                            |                                  |                     | · · · · · · · · · · · · · · · · · · · |

L. Click on User Mapping then check the datamaxx database map box and check db\_owner at the bottom

| 🚪 Login - New                           |            |                                               |          |                |
|-----------------------------------------|------------|-----------------------------------------------|----------|----------------|
| elect a page                            | 式 Script 🤸 | • [ Help                                      |          |                |
| General                                 |            |                                               |          |                |
| Server Roles                            | Users ma   | pped to this login:                           |          |                |
| Securables                              | Мар        | Database                                      | User     | Default Schema |
| 🚰 Status                                | ◄          | Datamaxx                                      | datamaxx |                |
|                                         |            | master                                        |          |                |
|                                         |            | model                                         |          |                |
|                                         |            | msdb                                          |          |                |
|                                         |            | tempdb                                        |          |                |
| Connection<br>Server:<br>TEST-PC\PCMAXX | Database   | e role membership for: Datamaxx<br>ccessadmin |          |                |
| TEST-PC\PCMAXX<br>Connection:           | db_a       | ccessadmin<br>ackupoperator<br>atareader      |          |                |
|                                         | db_d       | atawriter                                     |          |                |
| View connection properties              |            | diadmin<br>envdatareader                      |          |                |
| Ргодгозо                                | □ db_d     | enydatawriter                                 |          |                |
| Trogress                                | ✓ db_o     | wher                                          |          |                |
| Heady                                   | ✓ public   | )                                             |          |                |
|                                         |            |                                               |          |                |
|                                         |            |                                               |          |                |
|                                         |            |                                               |          | ОК             |
|                                         |            |                                               |          |                |

- 10. Create the ODBC link to the SQL database
  - A. Click on Windows logo and type ODBC into search program and files and choose Data Sources (ODBC)
  - B. Choose Add... the SQL server and click Finish

|       | Name                                  | V 🔺    |
|-------|---------------------------------------|--------|
|       | Microsoft Paradox-Treiber (*.db )     | 6.     |
| 011 0 | Microsoft Text Driver (*.txt; *.csv)  | 6.     |
|       | Microsoft Text-Treiber (*.txt; *.csv) | 6.     |
|       | Microsoft Visual FoxPro Driver        | 6.     |
|       | Microsoft Visual FoxPro-Treiber       | 6.     |
|       | SQL Server                            | 6.     |
|       | SQL Server Native Client 10.0         | 21     |
|       |                                       | •      |
|       | •                                     |        |
|       |                                       |        |
|       |                                       |        |
|       |                                       |        |
|       |                                       |        |
|       | C Rock Einish                         | Cancel |

- C. Name the connection datamaxx > description = datamaxx > use the drop down to choose the server, click NEXT>
- D. Choose the With SQL server authentication and type Login ID = datamaxx Paswword = datamaxx

| How should SQL Server verify the                                                                       | authenticity of the login ID?                                              |
|----------------------------------------------------------------------------------------------------|----------------------------------------------------------------------------|
| <ul> <li>With Windows NT authention</li> <li>With SQL Server authentic entered by the user.</li> </ul> | ication using the network login ID.<br>ation using a login ID and password |
| To change the network library use<br>click Client Configuration.                                       | ed to communicate with SQL Server,                                         |
|                                                                                                    | Client Configuration                                                       |
| Connect to SQL Server to obta<br>additional configuration option                                       | ain default settings for the<br>s.                                         |
| Login ID: datamaxx                                                                                     |                                                                            |
|                                                                                                    |                                                                            |

F. Open up the sql.dmd in C:\program files\PCMaxx with notepad. Everything should be the same as below except add your pc name in the ( ). For example if the pc name is datamaxx it would be datamaxx-pc\SQLEXPRESS

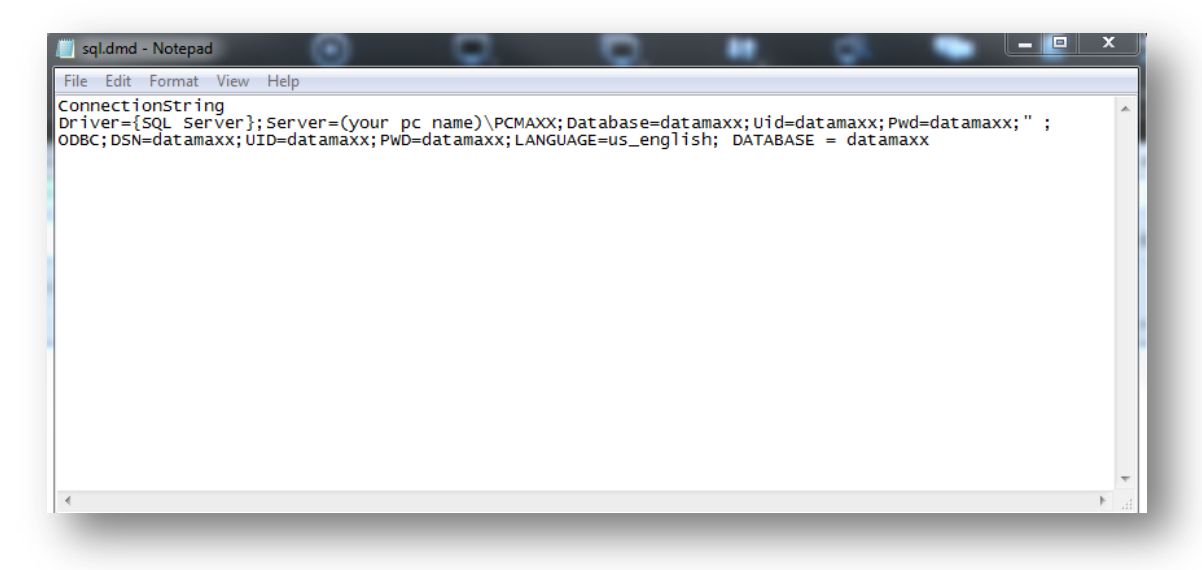

- G. Save the changes
- 11. Install PCMaxx Setup (use all default settings) say "no to all" when it ask if you want to replace dll's

12. After PCMAXX is installed copy the highlighted files in the PCMaxxUpdate folder into c:\program files\pcmaxx

| panize 🔻 📑 Open | Share with 🔻 New folder |                    |             | 8= 👻 🗔 | 0 |
|-----------------|-------------------------|--------------------|-------------|--------|---|
| Favorites       | Name -                  | Date modified      | Туре        | Size   |   |
| Marktop         | PCMaxx                  | 5/27/2011 12:23 AM | Application | 732 KB |   |
| Downloads       | 🗹 🖦 VerifyPrint         | 5/19/2011 9:02 AM  | Application | 40 KB  |   |
| Jubraries       |                         |                    |             |        |   |
| Documents       | N                       |                    |             |        |   |
| J Music         | 4                       |                    |             |        |   |
| Pictures        |                         |                    |             |        |   |
| Videos          |                         |                    |             |        |   |
| Computer        |                         |                    |             |        |   |
| Network         |                         |                    |             |        |   |
|                 |                         |                    |             |        |   |
|                 |                         |                    |             |        |   |

 After copying and pasting them Dbl click on the verify print file in <u>c:\program files\pcmaxx</u> (nothing will appear to happen but this will register the file) 14. Then register the fplbx.ocx file with regserver32.exe. Go to start type in Run in the search box. Tap Run and enter this line in the command prompt and hit ok regsvr32 "C:\Program Files (x86)\PCMaxx\fplibx.ocx" a box should appear saying that it was successful.

| 📼 Run | ×                                                                                                    |
|-------|----------------------------------------------------------------------------------------------------|
|       | Type the name of a program, folder, document, or Internet resource, and Windows will open it for you.                 |
| Open: | regsvr32       "C:\Program Files\PCMaxx\fplibx.ocx"         This task will be created with administrative privileges. |
|       | OK Cancel Browse                                                                                                    |

15. Plug in the finger print reader. In the PcMaxx Setup Folder open the sgdrinstallv65bit32 folder and dbl click on the Setup File

| pen | Share with 🔻 New folder |                    |                        | III 🔹 🚺  |
|-----|-------------------------|--------------------|------------------------|----------|
|     | Name *                  | Date modified      | Туре                   | Size     |
|     | Je Drivers              | 5/28/2011 1:31 AM  | File folder            |          |
|     | 🛅 data1                 | 7/14/2009 5:42 PM  | Cabinet File           | 1,927 KB |
| s   | data1.hdr               | 7/14/2009 5:42 PM  | HDR File               | 16 KB    |
|     | data2                   | 7/14/2009 5:42 PM  | Cabinet File           | 390 KB   |
|     | 🚳 difdu.dll             | 7/1/2009 4:33 PM   | Application extension  | 212 KB   |
|     | engine32                | 3/24/2005 8:46 AM  | Cabinet File           | 409 KB   |
|     | layout.bin              | 7/14/2009 5:42 PM  | BIN File               | 1 KB     |
|     | setup.boot              | 7/14/2009 5:42 PM  | BOOT File              | 397 KB   |
|     | 🗹 🚰 setup               | 3/24/2005 11:00 AM | Application            | 108 KB   |
|     | 🗿 setup                 | 7/14/2009 5:42 PM  | Configuration settings | 1 KB     |
|     | setup.inx               | 7/14/2009 5:42 PM  | INX File               | 170 KB   |
|     | SGSDKPatch              | 1/4/2006 2:39 PM   | Application            | 2,656 KB |

- 16. Click Next > Next > Finish
- 17. Copy the Folder PCMaxx2webServiceInterface form PCmaxxSetup folder into C:\program files\PCMaxx
- 18. After copying open C:\program files\PCMaxx\ PCMaxx2webServiceInterface folder and right click on the DataMaxx.Interface.PCMAXX file and send to Desktop Shortcut. Rename the shortcut to PCMaxxSync

19. Dbl click on the short cut to open and click on settings. Add the proper settings and hit Test for both the remote server and your local PC

| Settings       |                                          |
|----------------|------------------------------------------|
|                | ES                                       |
| URL            | http://qa.datamaxx.us/Services           |
| User Name      | ADMIN                                    |
| Password       | *****                                    |
| Transmit Size  | 2 A Lower for slower network connections |
| LOCAL DATA     | BASE                                     |
| Server Name    | Test-pc\PCMAXX                           |
| Database       | datamaxx                                 |
| Authentication |                                          |
| Method         | Windows C SOL                            |
| Connectivit    | y to local databaseSUCCESS               |
|                | OK                                       |
|                |                                          |

- 20. Open PCMAXX ( a desktop icon should be made for this as well)
  - A. Click on Manager UN=admin PW=1234
  - B. Click on Program Setup
  - C. Click on Data File and connect to the sql.dmd in C:\program files\PCMaxx

| Itile Name:     Please Run Setup       Database Locations       Data File       Colorer       Standby:       Press a command button       Date:       Enter Date MMDDYY       Date:       Enter Date MMDDYY       10 ±       Contrast       10 ±       Contrast       Password:       Enter Password:       Run Diagnostics | heral Setup                          | Custom Code: MONE                                                                                                    |  |  |  |  |
|----------------------------------------------------------------------------------------------------|--------------------------------------|----------------------------------------------------------------------------------------------------|--|--|--|--|
| Timed Batch C 1:00 pm                                                                                                    | n Comptons<br>essages<br>ram Dptions | Little Name:       Please Run Setup         Database Locations       Data File         Data File       C:\Program Files\PCMaxx\sql.dmd         General Prompts         Standby:         Press a command button         Date:       Enter Date MMDDYY         Date:       Enter Time HMM         Hours:       Enter Hours:         Password:       Enter Password: |  |  |  |  |
| Manual Export C Export Now                                                                                                    |                                      | Timed Batch C 1:00 pm<br>Manual Export C Export Now                                                                                                    |  |  |  |  |

D. Plug in the fingerprint reader to test click on finger print Registry. If the drivers were successfully installed it should look like this. Click the X to exit form . Enter employee ID 1234 and register a fingerprint.

| General Setup                                                | General Setup                 |                 |          |       |   |  |
|--------------------------------------------------------------|-------------------------------|-----------------|----------|-------|---|--|
| Iten Pronot<br>Buttor Caption<br>Messages<br>Program Options | 1st Fingerprint<br>Click here | 2nd Fingerprint | Matching | Justy | I |  |
|                                                              |                               |                 |          |       | J |  |

E. Click on Item prompts and check enter Badge ID Enable and use Secugen Fingerprint Validation.

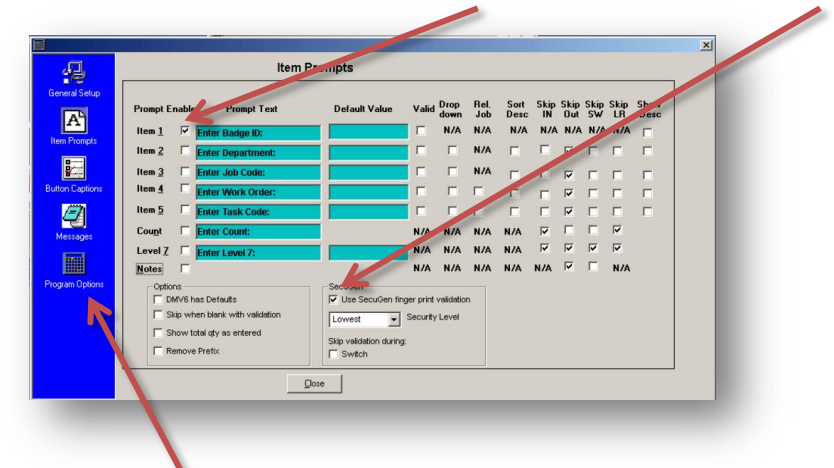

F. Click on Program Options and uncheck Keep Main Window Always on Top and Check Moveable, Minimize, and Sizeable. (the others can be enabled by the customer)

|                 |                                                                                                    | × |
|-----------------|----------------------------------------------------------------------------------------------------|---|
| <u>.</u>        | Program Options                                                                                                    | _ |
| General Setup   | Keep Main window Always On Top     Edt       Allow User to Exit Program     Passwords       Bequire user passwords     Finloyee |   |
| Button Captions | Update Time fom Serger                                                                                                    |   |
| Program Options | Form Options            ✓ Moreable             ✓ Mininize             ✓ Require Punch Verification             ✓ Sizeable       |   |
|                 | Dote                                                                                                    |   |

- G. Close the Program Setup
- H. Exit PCMaxx and Reopen it
- I. With the finger print Reader Still plugged in Click start > enter ID 1234> click enter > place finger on the reader. If there are no errors your set up is Complete.